## **TELEVISION CONTROLS**

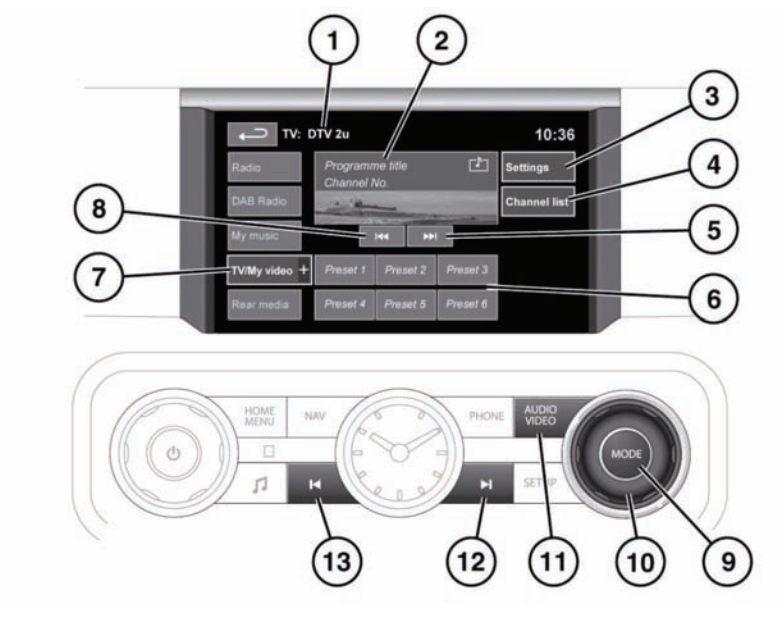

E135931

- **1.** Programme information.
- 2. Preview screen for TV programme: Touch to select full screen mode.

Short touch the screen again to view the controls and Electronic Programme Guide (EPG) information at any time.

To return to preview mode, touch and hold the full screen view.

 Settings: Select to switch Traffic and News announcements on or off, or to select an alternative country analogue TV format, if necessary, when travelling abroad.

*Note:* Digital TV is not affected by a change of country.

- 4. Channel list: Select to view an alphabetical list of all TV channels currently available.
  - A small preview of the current channel and programme title is also displayed.
  - Touch a listed channel to change the preview and title to the new channel.
  - Touch the preview to view that channel.

**Note:** As the TV system is continually checking the availability of channels, it is possible for a channel to be in the list, but not actually available (e.g. when driving through different transmitter regions).

After a country format change, the channel list will be empty until the system has scanned all channels at least once.

5. Seek up: Select to view the next channel on the TV channel list.

- 6. TV channel presets:
  - Touch and hold to store the current channel as a preset. The channel name will then be displayed on the soft key.
  - Briefly touch to select the channel stored on that preset.

**Note:** Stored presets contain information identifying the country where the preset was stored. When a preset is selected, the TV format of the country where the preset stored will be adopted. As analogue TV formats differ in different countries, this may create a situation where the analogue channel list is empty.

 TV/My video: TV band/video input selection. Touch to view and select either digital (DTV 1 or DTV 2 - Digital) or analogue (TV - Analogue) TV reception.

From this menu, it is also possible to select other forms of media input (**DVD/CD**) provided the relevant media is present. The selected option will be displayed.

When changing between analogue and digital bands, the last tuned channel on the new band will be displayed. When changing between digital bands, the current channel will be displayed.

*Note:* After 5 seconds without use, the *TV/My* video menu will close.

- 8. Seek down: Select to view the previous channel on the TV channel list.
- 9. Press to view alternative audio sources.
- **10.** Rotate to scroll through audio sources.
- **11.** Press to access the main TV/DVD menu.
- 12. Press to forward search TV channels.
- 13. Press to backward search TV channels.

For information on the use of the audio/video controls on the audio unit and steering wheel, see **112**, **AUDIO/VIDEO CONTROLS**.

## ANALOGUE/DIGITAL TELEVISION

The TV offers both analogue and digital TV reception. You can switch between the two modes using the touch screen controls.

- From the TV/My video menu, select TV/My video again or touch the + button alongside.
- Select the desired option from DTV 1or DTV 2 - Digital or ATV - Analogue. There is no difference in the reception mode between DTV 1 and DTV 2. The preset list is the only thing that changes.

## FULL SCREEN VIEW

The TV main menu and the channel list display a small preview picture of the current channel. Touch the preview to select full screen mode. The TV controls and Electronic Program Guide (EPG) information (digital TV only) are displayed for 5 seconds before disappearing.

Short touch the screen again to view the controls and EPG information at any time.

To return to preview mode, touch and hold the full screen view.

## **FULL SCREEN VIEW CONTROLS**

When full screen mode is selected, the seek controls operate in the same manner as they do in preview mode.

**Display format**: Use the relevant soft key to select the **16:9**, **Zoom** or **4:3** option.

**Digital TV display format**: The picture can be displayed in either the correct format as transmitted by the broadcaster (either **4:3** or **16:9**) or select **Zoom** to magnify the picture.